## WGH Guide to Requesting Transcripts In Naviance

In order for students to order transcripts, they must log in to <u>Naviance</u> <u>Student</u>. A link is provided on the WCS website (warrencityschools.org). After successfully logging in, click on the "COLLEGES" tab at the top.

| Naviance   <i>Student</i><br>Colleges<br>Q Type a college name:<br>More College SEARCH OPTIONS | Home <u>Colleges</u> Careers About He My Planne<br>SEARCH | This is what the<br>look like, then so           | top of the page will<br>croll down. |
|------------------------------------------------------------------------------------------------|-----------------------------------------------------------|--------------------------------------------------|-------------------------------------|
| Colleges                                                                                       |                                                           |                                                  |                                     |
| Concegos                                                                                       |                                                           | SEARCH                                           |                                     |
| MORE COLLEGE SEARCH OPTIONS                                                                    |                                                           |                                                  |                                     |
|                                                                                                |                                                           |                                                  |                                     |
|                                                                                                |                                                           |                                                  |                                     |
| Find Your Fit                                                                                  | Research Colleges                                         |                                                  |                                     |
| Q SuperMatch®                                                                                  | COLLECES<br>I'm Thinking About                            |                                                  |                                     |
| College Match                                                                                  | College Compare                                           |                                                  | "                                   |
| Scattergrams                                                                                   | College Resources                                         |                                                  | k on "Colleges I'm                  |
| Advanced College Search                                                                        | Acceptance History                                        | Арр                                              | lying to"                           |
| College Lookup                                                                                 | Enrichment Programs                                       |                                                  |                                     |
| Show less                                                                                      | College Maps                                              |                                                  |                                     |
|                                                                                                | Show less                                                 |                                                  |                                     |
| Apply to Colleges                                                                              | Scholarships and Money                                    |                                                  |                                     |
| COLLECES                                                                                       | SCHOLARSHIPS                                              |                                                  |                                     |
| I'm applying to                                                                                | I'm Applying To                                           |                                                  |                                     |
| Letters of Recommendation                                                                      | Scholarship List                                          |                                                  |                                     |
| Manage Transcripts                                                                             | Scholarship Match                                         |                                                  |                                     |
| Test scores                                                                                    | National Scholarship Search                               |                                                  |                                     |
| Show less                                                                                      | Show less                                                 |                                                  |                                     |
|                                                                                                |                                                           |                                                  |                                     |
|                                                                                                |                                                           |                                                  |                                     |
|                                                                                                |                                                           |                                                  |                                     |
|                                                                                                | -                                                         |                                                  |                                     |
|                                                                                                | Manage                                                    | iranscripts 🔲 Application Milestones 📷 Compare M | Click the pink                      |
| + = extended profile                                                                           | s available                                               | + REQUEST TRANSCRIPTS                            | REMOVE                              |
| College that I'm attending:                                                                    |                                                           |                                                  | plus sign to                        |
|                                                                                                |                                                           | Hedda                                            | add colleges                        |
| N/A                                                                                            | × .                                                       | opoare                                           |                                     |

| STEP 1                      | STEP 2                                                                                                    |                                                                       |                                                  |
|-----------------------------|----------------------------------------------------------------------------------------------------|-----------------------------------------------------------------------|--------------------------------------------------|
| Add Application             | Request Transcript                                                                                                    | $\langle \rangle$                                                     |                                                  |
| Which college are y         | you applying to?                                                                                                    |                                                                       |                                                  |
| Colleges already in y       | your application list would be unavailable for selection.                                                                                   |                                                                       | Use the drop down to                             |
| App type                    |                                                                                                    |                                                                       | select your colleges.                            |
| Regular Decision            |                                                                                                    |                                                                       | , 0                                              |
| I'll submit my appli        | cation                                                                                                    |                                                                       | You MUST indicate how                            |
|                             |                                                                                                    |                                                                       | you are submitting your                          |
| I've submitted r            | my application                                                                                                    |                                                                       | application in order for                         |
| (                           |                                                                                                    |                                                                       | your transcript to be                            |
| Add Application             | ADD AND REQUEST TRANSCRIPT                                                                                                    |                                                                       | sent.                                            |
|                             | Click "Add and Request<br>Transcript"                                                                                                    |                                                                       |                                                  |
| X Cancel                    |                                                                                                    | Add New Coll                                                          | ege Application                                  |
| Use this form application/s | to request transcripts for your college applications. You can request will not be undone. You can check the status of any transcript reques | additional transcripts, such as midyear l<br>t in Manage Transcripts. | ranscripts later using Add Transcript Request fr |
| Add Application             | STEP 2<br>Request Transcript                                                                                                    |                                                                       |                                                  |
|                             |                                                                                                    |                                                                       |                                                  |
| Initia                      | e or transcript are you requesting?                                                                                                    |                                                                       |                                                  |
|                             |                                                                                                    |                                                                       |                                                  |
| Where ar                    | e you sending the transcript/s?                                                                                                    |                                                                       |                                                  |
| Ken                         | t State University                                                                                                    |                                                                       | ~                                                |
| ( Deserve                   | of and Frank                                                                                                    |                                                                       |                                                  |
| Keque                       |                                                                                                    |                                                                       |                                                  |
|                             |                                                                                                    |                                                                       |                                                  |
| At<br>Tra<br>yo<br>Gu       | the beginning of the year, selec<br>anscript". Click Request and Fin<br>ur request automatically sent to<br>uidance. Congratulations on ta  | t "Initial<br>ish to have<br>WGH<br>king this step!                   |                                                  |
|                             |                                                                                                    |                                                                       |                                                  |

Students can check submission status to see when documents were sent in order to be sure applications are complete.